# 調査等業務の 電子納品チェックシステム インストールマニュアル

## [受注者用]

<< 土木編 >>

Ver D 8.1.0

タイプA(調査等業務)用/タイプB(保存文書整理業務等)用

2024年11月

東日本高速道路株式会社

中日本高速道路株式会社

西日本高速道路株式会社

株式会社高速道路総合技術研究所

#### 改版履歴

| 版数    | 日付      | 内容         | 修正か所             | 備考 |
|-------|---------|------------|------------------|----|
| 初版    | 2021.07 | 新規作成       |                  |    |
|       |         | 動作環境       | 1-1.動作環境         |    |
| 1.1 版 | 2024.11 | セットアップ手順   | 1-3.本システムのセットアップ |    |
|       |         | FAQ アドレス更新 | <<問合せ先>>         |    |
|       |         |            |                  |    |
|       |         |            |                  |    |
|       |         |            |                  |    |

| 1. 事前準備            | 1 |
|--------------------|---|
| 1-1. 動作環境          | 1 |
| 1-2. プログラムデータの入手   | 2 |
| 1-3. 本システムのセットアップ  | 2 |
| 1-3-1. セットアップ手順    | 2 |
| 1-3-2. プログラムデータの展開 | 3 |
| 1-3-3. プログラムデータの配置 | 3 |
| 1-4. 起動方法          | 5 |
| 1-5. アンインストール      | 7 |
| 1-5-1. アンインストールの手順 | 7 |

| <u>&lt;&lt; 本マニュア</u>      | ルの記載内容についての留意事項 >>                                |
|----------------------------|---------------------------------------------------|
| 本文中に記載さ                    | きれる、                                              |
| •Windows, Wind             | dows10 は,                                         |
| 米国 Mi                      | crosoft Corporation の米国及びその他の国における登録商標です。         |
| •Edge, Microso             | ft Edge は,                                        |
| 米国 Mi                      | crosoft Corporation の米国及びその他の国における登録商標です。         |
| •Acrobat は,                | 米国 Adobe Systems Incorporated の商標(地域によっては登録商標)です。 |
| ・Oracle は,                 | 米国 Oracle Corporation の登録商標です。                    |
| ・DWGは,                     | 米国 Autdesk 社の Autocad のファイル形式です。                  |
| <ul> <li>その他記載さ</li> </ul> | れている製品名, 社名は, 各社の商標, 登録商標です。                      |

1. 事前準備

#### 1-1. 動作環境

本システムを動作させるために必要な環境(コンピュータの性能)を下表に示します。

| 項目          | 必要環境                                                                                                    |
|-------------|----------------------------------------------------------------------------------------------------|
| CPU         | 1GHz 相当以上                                                                                                    |
| メモリ         | 512MB 以上                                                                                                    |
| HDD 空き容量    | 120MB 以上+納品データの容量                                                                                                    |
| CD/DVD ドライブ | CD/DVD への書込みが行える事                                                                                                    |
| OS          | Microsoft® Windows 10(64bit)                                                                                             |
| その他         | <ul> <li>ブラウザソフトとして Microsoft Edge 94 以上がインストールされていること。</li> <li>PDF ファイルの閲覧には、Adobe®Reader® 11.0.12 以上が必要です。</li> </ul> |
|             | 注意)                                                                                                    |
|             | Microsoft 社、Autodesk 社の公式サポートがあるものを載せています。                                                                               |
|             | 動作しないという意味ではなく、動作確認を行っていないという意味です。                                                                                       |

表 1-1チェックシステムの動作環境

< 注意 >

以下の場合には高性能なコンピュータのご利用をおすすめします。

- ・ 納品データが大容量の場合 (CD/DVD)が複数枚に及ぶなど)
- · CAD 図面, デジタル写真データなどが 1000 ファイルを超える場合
- · 1 個のファイルサイズが大きい場合 (PDF ファイルのサイズが 20MB 以上など)

特にメモリが少ないと動作が極端に遅くなる場合があります。

本システムを操作するためには、予め本システムのプログラムデータの入手、およびセットアップ作業 を行っておく必要があります。 1-2. プログラムデータの入手

本システムのプログラムデータは、NEXCO 総研の HP からダウンロードできます。

なお、システムの起動には、監督員が配布する、システム起動に必要な復号化ファイル(以下「鍵ファ イル」という。)が必要です。別途監督員から貸与を受けてください。

- ダウンロードしたプログラムデータと鍵ファイルは大切に保管して下さい。
- 納品データの作成に使用するコンピュータにセットアップして、正常に動作する事を確認しておいて下さい。
- ・ プログラムデータには使用期限があります。期限切れとなってしまった場合は、プログラムを再度 HP からダウンロードし、監督員に鍵ファイルの再発行を依頼して、再度インストールして下さい。

1-3. 本システムのセットアップ

1-3-1. セットアップ手順

本システムのインストールは、以下の手順で行います。

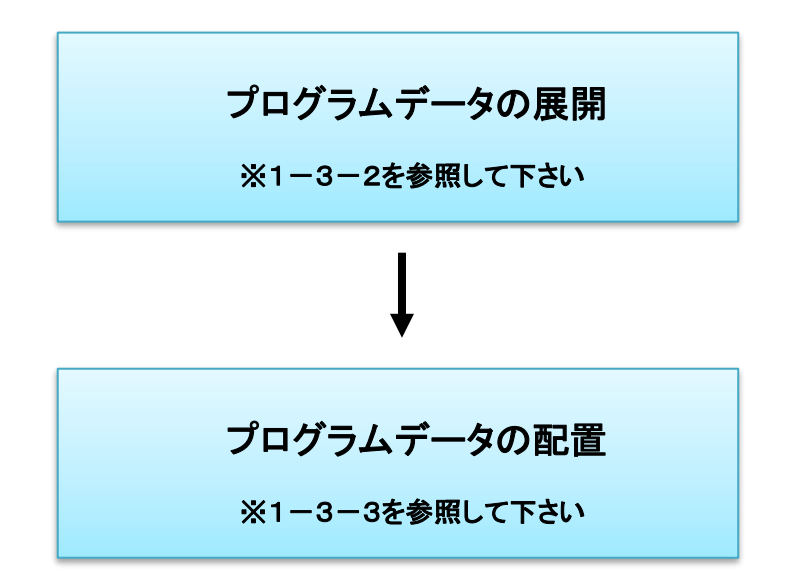

1-3-2. プログラムデータの展開

プログラムデータの展開は、以下の手順で行います。

- ① ダウンロードしたプログラムデータ( "zip"形式ファイル )を右クリックして「すべて展開(T)」をクリックします。
- ② 展開先「ファイルを下のフォルダーに展開する(F):」に任意の場所を指定して [展開(E)]ボタンを クリックします。
- ③ フォルダーの中に"Nouhin\_Dx.x.x"フォルダーが存在することを確認します。

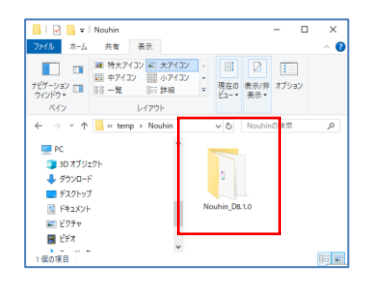

#### 1-3-3. プログラムデータの配置

本システムのインストールは、以下の手順で行います。

① "Nouhin\_Dx.x.x"フォルダーをDドライブ直下にコピーして下さい。

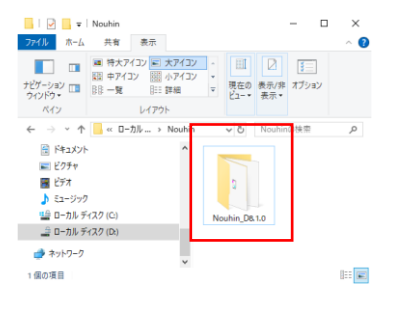

≪コピー先パスの規定≫

- ・ Cドライブしか無いPCの場合、「C:¥」
- ・ Dドライブ以降(D、E····)があるPCの場合、「D:¥」

② "Nouhin\_Dx.x.x"フォルダーを開き、"Nouhin.exe"ファイルが存在することを確認して下さい。

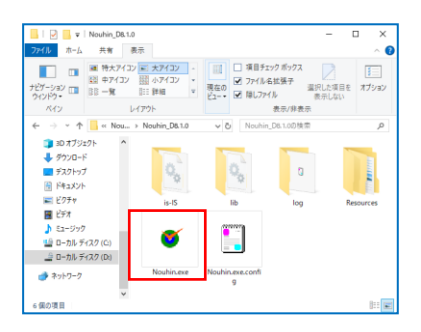

③ "Nouhin.exe"を右クリックし、ショートカットの作成を行って下さい。

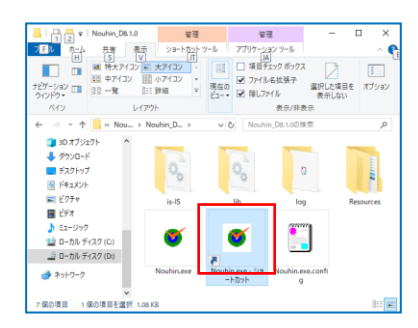

- ④ 作成したショートカットの名前を以下の通り変更して下さい。
  - 変更前: Nouhin.exe ショートカット

変更後: NEXCO 電子納品チェックシステム

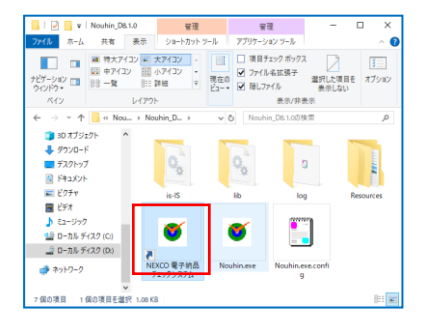

⑤ 作成したショートカットをデスクトップに移動して下さい。

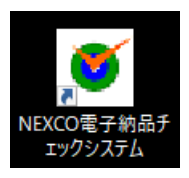

1-4 起動方法

本システムの起動は、以下の手順で行います。図と対比しながら、作業を進めて下さい。 ※鍵ファイルがないと起動できません。

① デスクトップ上のショートカットをダブルクリックします。

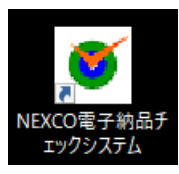

② オープニング画面

[参照]ボタンより、配布された鍵ファイル(xxxxxxxxxxxx.cri)を選択します。

| NEXCO V  |                 | 2               |                      |
|----------|-----------------|-----------------|----------------------|
| 電子紋      | 品チェ             | ックシ             | ステム                  |
|          | - N             | 0-1             | /er D 8.1.0          |
|          |                 | TV              |                      |
|          | Ninnon Evoreccu | unu Daganrah Ir | vetituta Compony Lin |
| 5        | Nippon Express  | way research in | Istitute Company Lin |
|          | したチェック対象調       | 業務の鍵ファイル        | レ(.cri)を選択してくだ       |
| 語目より配布され |                 |                 |                      |

③ 鍵ファイル選択画面

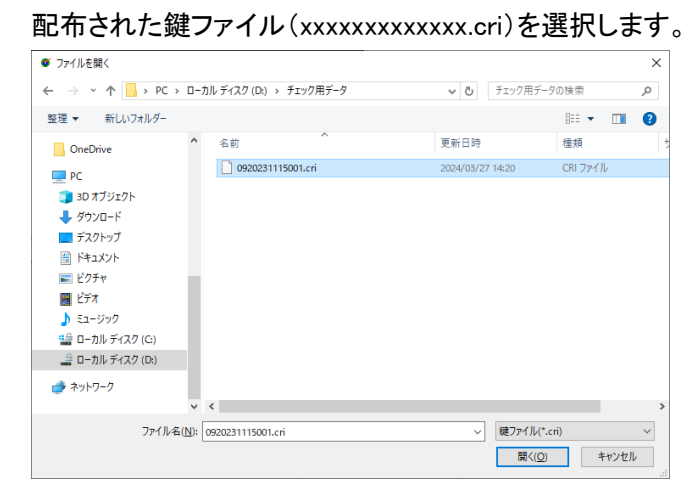

④ [ OK ]ボタンを押します。

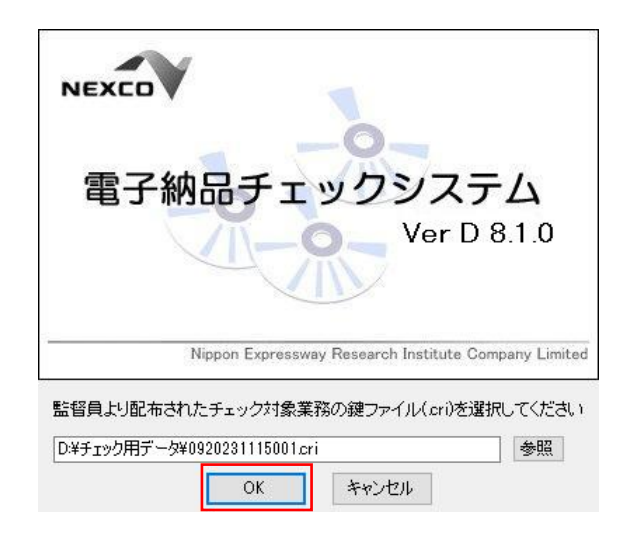

### ⑤ システム初期画面

| ● 電子納品           | エックシステム/Ver D 8.1.0/0920231115001                                                                                                    |                       | - |  | × |
|------------------|----------------------------------------------------------------------------------------------------|-----------------------|---|--|---|
| ファイル(E)          | ツール(① ヘルゴ(巴)                                                                                                    |                       |   |  |   |
| <b>マ</b><br>チェック | 「「「「」」の「「」」の「「」」の「「」」の「「」」の「「」」の「「」」の「                                                                                                    |                       |   |  |   |
| 葉務名              | 訪作確認用タミー業務                                                                                                    |                       |   |  |   |
| 受注着名             | 株式会社総研システム                                                                                                    |                       |   |  |   |
| 工期               | 2023-11-02~2023-12-31                                                                                                    |                       |   |  |   |
|                  | <u>チェックシステムの概要</u>                                                                                                    |                       |   |  | ^ |
|                  | 本システムは、創農等業務において作成された納品データと、東、中、西日本高速運路(特)、(特高速通路総合技術研究所(以下、NEXCO)が規<br>定する観察専業務の電子納品授権(袋)、技術関係資料電子ファイル作成仕様者(案)(以下)要領・基準しという。)との整合性チェックを行い、<br>チェンクの経営が正常と判定れたに場合には、 |                       |   |  |   |
|                  | ・納品データの閲覧を容易に行うためのスタイルシート(XSLファイル)                                                                                                    |                       |   |  |   |
|                  | を作成する機能を持っています。<br>NEXCOでは、この提出書を接触でする事によって、成果品である納品データの形状が正当である事を判断します。                                                                                             |                       |   |  |   |
|                  | チェックの流れ                                                                                                    | 関連リンク                 |   |  |   |
|                  | チェックウィザード起動                                                                                                    | 電子納品明連要領              |   |  |   |
|                  | 納品データ情報確認                                                                                                    | <u>よくある質問</u>         |   |  |   |
|                  |                                                                                                    |                       |   |  |   |
|                  | チェック対象選択                                                                                                    | NEXCONSINU WHAT A X-5 |   |  |   |
|                  |                                                                                                    |                       |   |  | ~ |
| 1.0.0.0 / Micro  | soft Windows 10 Pro./11.0.19041.5007                                                                                                    |                       |   |  |   |
|                  |                                                                                                    |                       |   |  |   |

1-5. アンインストール

- 1-5-1. アンインストールの手順 本システムのアンインストールは、以下の手順で行います。
  - ① デスクトップ上のショートカットを削除します。

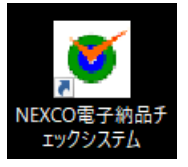

② 配置したプログラムデータの"Nouhin"フォルダーを削除します。

<u><< 問合せ先 >></u>

(株)高速道路総合技術研究所 基盤整備推進部 技術情報課

Eメール:<u>e.syskan.xa@ri-nexco.co.jp</u>

FAQ アドレス: <u>https://nexco.asp.traina.jp/web/traina-faq/</u>